## **RIT** Solidworks 2023 Community for Students Personal Usage/ Non-Commercial Use

#### 1. Go to https://www.solidworks.com/sek

#### 2. Fill out the Community Download Form

#### SOLIDWORKS Community Download Instructions

Download instructions for qualified educators, students, military, and sponsored organizations. Not for Commercial Use. For eligible makers and hobbyists, please explore our new Maker portfolio.

Please enter your information in the fields below. Note that all fields are required. Please enter accurate information, including email address. Download instructions and other important information may, depending on the type of license selected, be emailed to the address you provide. Please refer to DS SOLIDWORKS Corp.'s privacy policy to understand how your data may be used.

| Contact Information                                  |                                                         |                  |
|------------------------------------------------------|---------------------------------------------------------|------------------|
| FIRST NAME<br>First Name                             | LIST NAME<br>Last Name                                  |                  |
|                                                      |                                                         |                  |
| еман<br>acb1234@rit.edu                              | Student                                                 | ~                |
|                                                      |                                                         |                  |
| Product Information                                  |                                                         |                  |
| I already have a Serial Number that starts with 9020 | SOLIDWORKS Version<br>2023 (SP2.1)<br>2022-2023 (SP3.1) |                  |
|                                                      |                                                         |                  |
|                                                      |                                                         | Request Download |

- a. First Name, Last name, your RIT Student Email Address <u>username@rit.edu</u>, and current enrollment status in the drop-down menu.
- b. Product Information
  - i. Select Yes for "I already have a Serial Number that starts with 9020"
- c. Select the 2023 (SP 2.1) version to install.
- 3. Click the Request Download
- 4. Review the license Terms and click Accept and Continue to access the download.

### **SOLIDWORKS Community Access Initiative**

Dassault Systemes SolidWorks Community Access Eligibility and Terms of Use Agreement

(Please read this agreement and ACCEPT or DECLINE its terms and conditions at the bottom of the page.)

I "Community Access, " "Student Access" or "Student Access product" refers to Student Standard (formerly known as the Student Design Kit/SDK), Student Premium (formerly know as the Student Engineering Kit/SEK), or 60-Day Trial version of SOLIDWORKS software.

Eligibility for SOLIDWORKS Community Access Licenses:

SOLIDWORKS Comunity Access licenses available at this website are provided only to:

Students and Educators at academic institutions that have been authorized by Dassault Systemes SolidWorks Corporation ("DS SolidWorks") to offer SOLIDWORKS Community Access; and Students and Educators who have received Student Access for trial purposes. SOLIDWORKS Community Access also includes makers, hobbyists, military, and sponsored organizations.

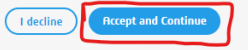

# **RIT** Solidworks 2023 Community for Students Personal Usage/ Non-Commercial Use

5. After agreeing to the terms, you will be able to download and install Solidworks

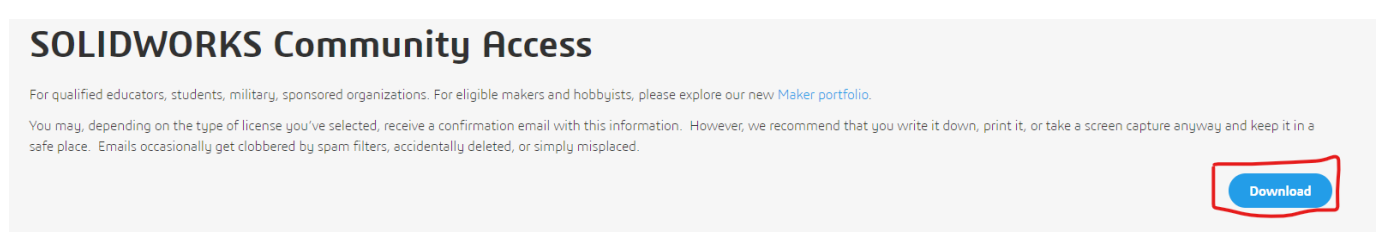

6. Once Downloaded, run the Solidworks Setup to extract the install files

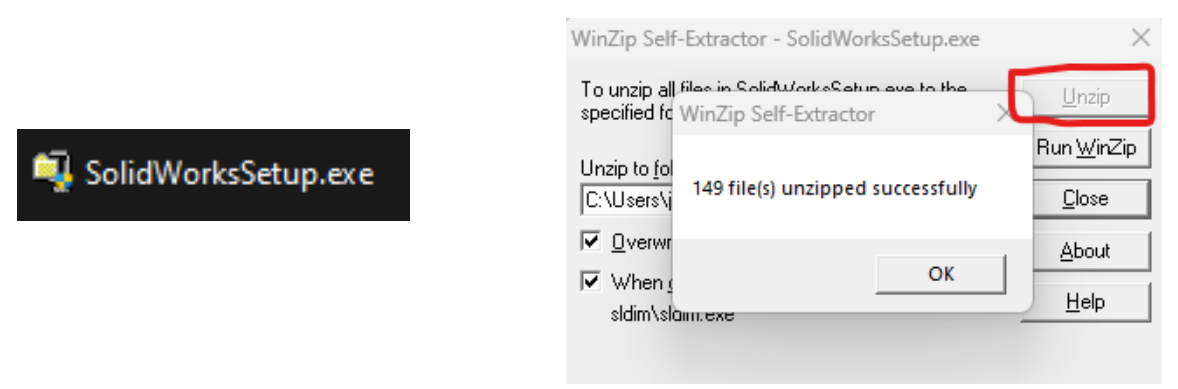

7. The setup should start once the files are extracted. Click on Install on this computer and click Next

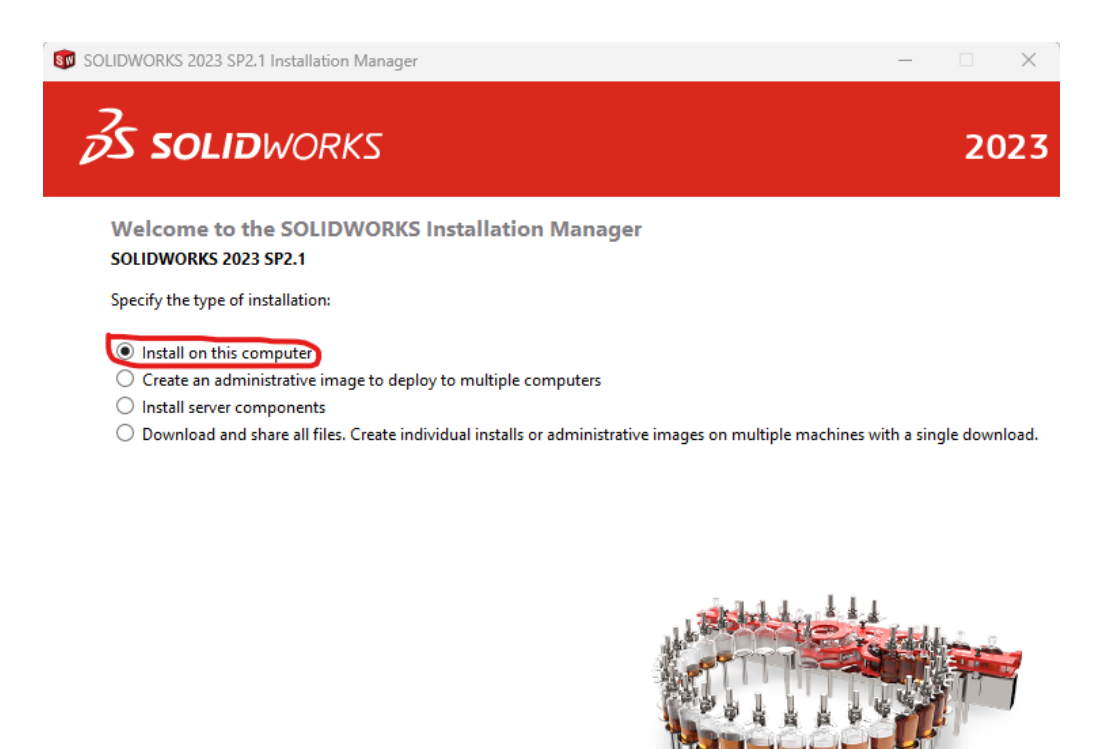

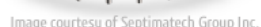

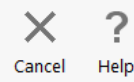

 $\operatorname{RIT}$  Solidworks 2023 Community for Students Personal Usage/ Non-Commercial Use

8. Enter the product key: 9020 0057 1190 8873 NMH7 CMB9 and click next.

**Note**: Only enter the product key under 3D Design (Solidworks). The installer will select the addons that the student license is licensed to utilize.

| DLIDWORKS 2023 SP2.1 Installation Manager                          |           |           |      |      | - 0       |    |
|--------------------------------------------------------------------|-----------|-----------|------|------|-----------|----|
| <b>S SOLID</b> WORKS                                               |           |           |      |      |           | 20 |
| Serial Number                                                      |           |           |      |      |           |    |
| Enter your serial number information                               |           |           |      |      |           |    |
| ✓ 3D Design                                                        |           |           |      |      |           | 1  |
| SOLIDWORKS                                                         | 9020      | 0057 1190 | 8873 | NMH7 | CMB9      | L  |
| Visualization<br>Visualize, Visualize Boost                        |           |           |      |      |           | J  |
| Simulation<br>Flow Simulation, Motion, Plastics, Simul             | ation     |           |      |      |           |    |
| > CAM (i)<br>CAM                                                   |           |           |      |      |           |    |
| > Technical Communication<br>Composer, Composer Player Pro, Inspec | tion, MBD |           |      |      |           |    |
| Electrical Design<br>Electrical, Electrical 3D, PCB                |           |           |      |      |           |    |
|                                                                    |           |           |      |      |           |    |
| X ?                                                                |           |           |      |      | <         |    |
|                                                                    |           |           |      |      | *<br>Back | N  |

9. Review the install settings - the defaults should be fine and you should not need to change anything. You will need to check the I accept the terms of Solidworks box and then click Download and Install.

|                                                                                                    |                                                                                                    |                                              | 20 |
|----------------------------------------------------------------------------------------------------|----------------------------------------------------------------------------------------------------|----------------------------------------------|----|
| Summary<br>This is a new installation of 2023 SP2.                                                                                                    | 1.                                                                                                    |                                              |    |
| ✓ Products                                                                                                    |                                                                                                    | Change 🎤                                     |    |
| SOLIDWORKS: PhotoView 36<br>CircuitWorks, SOLIDWORKS C.<br>SOLIDWORKS Languages: En<br>eDrawings<br>SOLIDWORKS Flow Simulatit<br>SOLIDWORKS Flow Simulatit<br>SOLIDWORKS Flow SIMA<br>SIMA SIMA SIM | ), SOLIDWORKS Toolbox, SOLIDWORKS Routing, ScanTo<br>soting, Design Checker, Example Files, Manuals, Help File<br>glish<br>m<br>trical Client (SOLIDWORKS Electrical Schematic, SOLIDW<br>Server, Annlication Data) | D, TolAnalyst,<br>is<br>ORKS Electrical 3D), |    |
| > Download Options                                                                                                    |                                                                                                    | Change 🎤                                     |    |
|                                                                                                    |                                                                                                    |                                              |    |
| > Installation Location                                                                                                    |                                                                                                    | <u>Change</u> 🌽                              |    |
| <ul> <li>Installation Location</li> <li>Toolbox/Hole Wizard Options</li> </ul>                                                                                                    |                                                                                                    | Change 🖉                                     |    |
| <ul> <li>&gt; Installation Location</li> <li>&gt; Toolbox/Hole Wizard Options</li> <li>Toolbox installation location:<br/>Toolbox installation method:</li> </ul>                                                                                                    | C:\SOLIDWORKS Data<br>New Toolbox                                                                                                    | Change 💋                                     |    |